## 朝陽科技大學

Android 4.x 使用 802.1X 的設定方式

1.點選手機中的設定

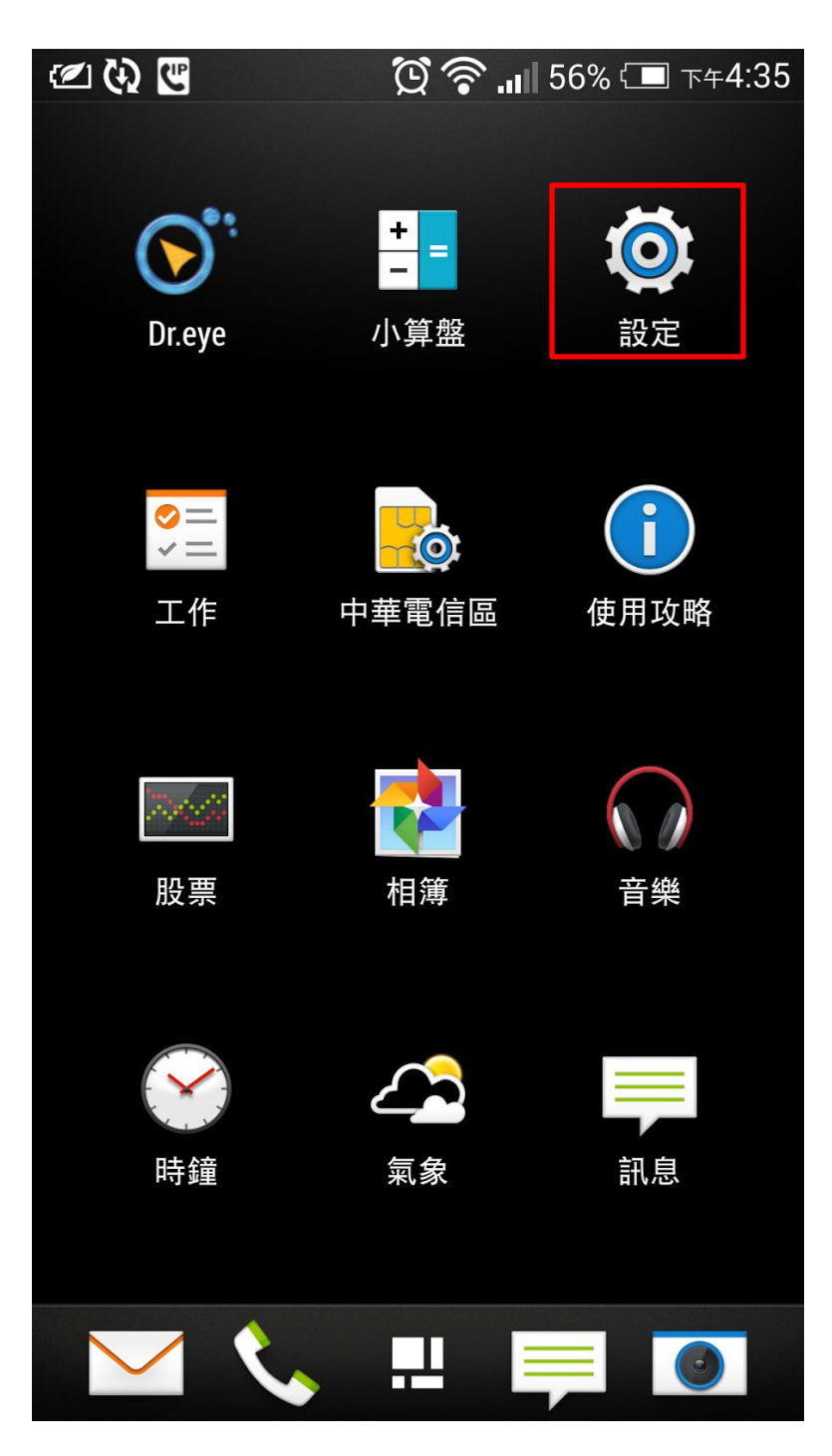

## 2.進入設定裡面,選擇 Wi-Fi

| <2 ↔       |                  | [0] |
|------------|------------------|-----|
| 設定         |                  |     |
| 無線和網路      |                  |     |
|            | 飛安模式<br>關        | 靜   |
| <b>?</b>   | Wi-Fi<br>昂       | 日本  |
| *          | <b>藍牙</b><br>關   | 開設  |
|            | <b>行動數據</b><br>關 |     |
|            | 媒體輸出             |     |
| •••        | 更多               |     |
| 個人         |                  |     |
| Ø          | 個人化              |     |
| <b>C</b> 5 | 帳號與同步處           | 理   |

3. 請選擇 cyut\_802.1x 來進行連線

| 🖉 设 🖃 泠<br>< Wi-Fi                   | <b>饺 .</b> III 50% ⊂■ ⊤+4:56 |
|--------------------------------------|------------------------------|
| <b>cyut-visitor</b><br>已停用           | (î)                          |
| <b>cyut</b><br>已停用                   |                              |
| <b>TANetRoaming</b><br>已停用           |                              |
| <b>cyut_802.1x</b><br>透過 802.1x 加密保護 | <b>a</b>                     |
|                                      |                              |
|                                      |                              |
|                                      |                              |
|                                      |                              |
|                                      |                              |

4.這裡請注意幾個地方,EAP方法「PEAP」,階段2驗證「GTC」

身分請填入您的帳號/識別,若有匿名欄位請包留空白不需填入, 密碼請填入您的密碼

| 🖄 🚯 🖾     | <b>(오 주  </b> 45% | 6 💶 下午5:15 |
|-----------|-------------------|------------|
|           | cyut_802.1x       |            |
| 802.1x EA | P                 |            |
| EAP 方法    |                   |            |
|           | PEAP              |            |
| 階段2驗證     |                   |            |
|           | GTC               |            |
| 識別        |                   |            |
|           |                   |            |
| 密碼        |                   |            |
|           |                   |            |
|           | 容碼                |            |
| 顯示進階      | 皆選項               |            |
| Ę         | <b>又消</b>         | 線          |

5. 當您看到 cyut\_802.1x 下方出現以連線的字樣,就表示已完成 了連線設定

| 🖄 🗘 工 🔳                    | 🖸 🛜 📶 49% 🗔 т | ~4:57 |
|----------------------------|---------------|-------|
| < Wi-Fi                    | 一開            | :     |
| <b>cyut_802.1x</b><br>已連線  |               |       |
| <b>Cyut</b><br>已儲存         |               | (((•  |
| <b>TANetRoaming</b><br>已儲存 |               | (((•  |
| <b>cyut-visitor</b><br>已儲存 |               | (((•  |
|                            |               |       |
|                            |               |       |
|                            |               |       |
|                            |               |       |
|                            |               |       |